## PROCESSO DI ISCRIZIONE LATO GENITORE

1) il genitore deve accedere al portale spazio scuola dal link

https://schoolesuite.it/default1/Salgareda\_da pc o smartphone

per il primo accesso: deve cliccare su registrati e creare le proprie credenziali.

in caso fosse gia' in possesso delle credenziali per accedere inserira' quelle in suo possesso.

| COMUNE DI SALGAREDA                 | / |
|-------------------------------------|---|
| Spazioscuola                        |   |
| Accesso<br>Utilizza il tuo account  |   |
| Nome utente*                        |   |
| Password*                           |   |
| (lunghezza massima di 12 caratteri) |   |
|                                     |   |
| ACCEDI                              |   |
|                                     |   |
| Problemi con accesso                |   |

2) una volta fatto l'accesso, durante il periodo di apertura delle iscrizioni, sara' visibile il pulsante "iscrizioni inline" (riga in giallo, prima voce a sinistra).

| Iscrizioni online       | Elenco Consu | matori |                           |         | Home / Elenco Consum |
|-------------------------|--------------|--------|---------------------------|---------|----------------------|
| Elenco Consumatori      |              |        |                           |         |                      |
| Ricarica Online         | Consumatori  | Saldo  | Ultima Ricarica Categoria | Servizi | Dieta                |
|                         |              |        |                           |         |                      |
| lodifica Password       |              |        |                           |         |                      |
| todifica il tuo profilo |              |        |                           |         |                      |
| sci                     |              |        |                           |         |                      |
|                         |              |        |                           |         |                      |
| Documenti disponibili   |              |        |                           |         |                      |
| Novità                  |              |        |                           |         |                      |
| chiesta informazioni    |              |        |                           |         |                      |
| lomande Frequenti       |              |        |                           |         |                      |
|                         |              |        |                           |         |                      |
|                         |              |        |                           |         |                      |

3) nella sezione "iscrizioni online" verranno proposti i servizi a cui si vorra' aderire servizio merenda mattutina o servizio mensa (solo pe rl'infanzia)

|                                                        | Comune di SALGARED                                                        | A                                                                                                    |
|--------------------------------------------------------|---------------------------------------------------------------------------|----------------------------------------------------------------------------------------------------|
| -                                                      | Iscrizione                                                                |                                                                                                    |
|                                                        | Scelta del servizio                                                       |                                                                                                    |
| Scegli Servizio<br>MERENDA MATTUTINA<br>servizio Mensa | Anno scolastico<br>ANNO SCOLASTICO 2020/2021<br>ANNO SCOLASTICO 2020/2021 | Seleziona il servizio al quale vuoi isorivere tuoia figlio/<br>avanti".<br>I servizi disponbili sono:<br>- SERVIZO MENSA<br>- MERENDA MATTUTINA (solo per scuola infanzia)                                                                                                    |
| Indietro                                               | Avanti                                                                    | N.B. Giù utenti frequentanti la scuola dell'Infanzia d<br>effettuare una doppia lacrizione, una per il savvico<br>servizio merenda se si vuole usuffuire di entrambi i<br>Se si intende usuffuire temporaneamente del solo si<br>mattuttia savi sufficiente effettuare forzione a que<br>comunicare almeno una settimana prima per fattuazo<br>servizio mena entettacolaterice arreanordanti@critoo<br>NOME, COGNOME, PAN ALUNNO e COMUNE: |
| N3C HTML W3C css                                       |                                                                           | SOFTWARESVILUP                                                                                                    |

il genitore dovra' selezionare il servizio per cui vuole fare la domanda (uno alla volta) e poi cliccare su "avanti".

## 4) in questa pagina viene esposto la visione dell'informativa sulla privacy da fleggare su letto ed accettato

|                        | Comune di SALGA                | REDA                                                                                                    |
|------------------------|--------------------------------|----------------------------------------------------------------------------------------------------|
|                        | Gestione ed impostazione dei s | servizi                                                                                                    |
|                        | INFORMAZIONI UTILI             |                                                                                                    |
|                        | Letto e accettato              | Oni trovi un vienco di documenti che puol visuatizzare discando sul filote;<br>aturni documenti richiedono Facestizzione. |
| ∎Download Adobo Reader | Avanti                         |                                                                                                    |

5) in questa pagina, se presenti sul database figli legati al genitore che ha fatto l'accesso, verranno elencati i bambini a lui/lei associati.

in questo caso si seleziona il pallino il bambino che si vuole iscrivere e poi si clicca su avanti. qualora si volesse iscrivere un nuvo utente cliccare su "iscrivi nuovo consumatore"

| schoolesuite.net/OLS | s/iscrizione/iscruzu.asp | X                          |                |                                                                                                    |
|----------------------|--------------------------|----------------------------|----------------|----------------------------------------------------------------------------------------------------|
|                      |                          | Comune di SAL              | GAREDA         |                                                                                                    |
|                      |                          | Iscrizione a Servizio Mens | a a.s. 2020-21 |                                                                                                    |
|                      |                          | Scelta de                  | el figlio/a    |                                                                                                    |
| Scegli Nome          | Cognome                  | Iscrizioni completate      |                | In caso di nuova iscrizione di bambini che n<br>del servizio mensa negli anni precedenti (es<br>scuola dell'infanzia) cliccare su " <b>iscrivi un</b>       |
| Indietro             | lsc                      | rivi un nuovo consumatore  | Avanti         | consumatore"<br>In caso di bambini che hanno già usufruito<br>negli anni precedenti , selezionare il pallino<br>del nominativo prescelto e cliccare so "Ava |
| W3C HTML W3C css     | <u>-</u>                 |                            |                | SOFTWARE SVILUPP                                                                                                    |
|                      |                          |                            |                |                                                                                                    |
|                      |                          |                            |                |                                                                                                    |
|                      |                          |                            |                |                                                                                                    |
|                      |                          |                            |                |                                                                                                    |
|                      |                          |                            |                |                                                                                                    |

 6) verra' proposta una pagina per i dati anagrafici del bambino, dell'adulto 1 (quello che sta facendo la domanda/ che ha fatto l'accesso sul portale genitori) (se il bambino era gia' presente sul db i dati saranno precompilati e il genitore potra' modificare eventuali incongruenze/aggiornare i dati) cliccando sulla riga da modificare

|                      | Dati anagrafici                                 |
|----------------------|-------------------------------------------------|
|                      |                                                 |
| Figlio/a             |                                                 |
| Nome *               | IVANO                                           |
| Cognome *            | MORELLI                                         |
| Codice fiscale *     | MRL/NI63C05F225T                                |
| Sesso *              | Maschio 🔻                                       |
| Domicilio            | 2.00                                            |
| Indirizzo *          | POMA 13                                         |
| CaP *                | 20060                                           |
| Città *              | DEMO                                            |
| Provincia *          | M                                               |
| Frazione             |                                                 |
| Residenza            |                                                 |
|                      | 🗹 Spunta se la residenza è uguale al domicilio. |
| via, p.za, ecc.      | VIA                                             |
|                      | ROMA 12                                         |
|                      | 20060                                           |
|                      | DEMO                                            |
|                      | MI                                              |
| Frazione             |                                                 |
| Data di nascita *    | 05/03/1963                                      |
| Città di nascita     |                                                 |
| Provincia di nascita |                                                 |
| Nazione di nascita   | non disponibile                                 |
|                      |                                                 |
|                      |                                                 |
| Indietro             | Avanti                                          |

7) pagina per configuare l'iscirizione dell'alunno alla scuola e classe.

| Comune di SALGAREDA                                                                                                  |                                                          |                                                                           |  |
|----------------------------------------------------------------------------------------------------|----------------------------------------------------------|---------------------------------------------------------------------------|--|
| Gestione ed impostazione dei servizi                                                                                 |                                                          |                                                                           |  |
|                                                                                                    | Dati del servizio                                        |                                                                           |  |
| Be conscitta indicate la calese che hoquentetà nel nu<br>classe                                                      | we as-<br>0 1<br>2 2<br>3 3<br>4 4<br>5 5<br>• non lo so | Indicare ecuele e classe che venit frequentata nel nuovo anno ecolastico. |  |
| Indicare la scuola che frequenterà net nuovo a.s.<br>☐ Infanzia "Anna Frank" di Campodipietra<br>☑ Primaria Collarin |                                                          |                                                                           |  |
| Indietro                                                                                                    | Avanti                                                   |                                                                           |  |

8) richiesta di visione anteprima e per visualizzare i dati inseriti fleggare su dichiaro di aver verifictao i dati e conferma e stampa domanda definitva per l'iscrizione on line

| Comune di SALGAREDA                                                                             |                                                                                                    |  |  |  |
|-------------------------------------------------------------------------------------------------|----------------------------------------------------------------------------------------------------|--|--|--|
| Gestione ed impostazione dei servizi                                                            |                                                                                                    |  |  |  |
| Iscrizione confermata ed inviata                                                                |                                                                                                    |  |  |  |
| Iscrizione di MARIA ROSA BORTOLETTO<br>al servizio SERVIZIO MENSA                               | Per utilmare l'iscrizione online seguire i seguenti passaggi:<br>1) Visualizzare l'anteprima della domanda;<br>2) Se corretta spuntare su "Dichiaro di aver verificato i dati inserti nella<br>domanda, orizina di conformare definitivamente e accare su "Conforma                                |  |  |  |
| Verifica i dati visualizzando l'anteprima della domanda                                         | e stampa domanda definitiva".<br>In caso non fosse corretta, tornare indietro nel percorso e modificare i dati                                                                                                    |  |  |  |
| Cichiaro di aver verificato i dati inseriti nella domanda, prima di confermare definitivamente. | errati.<br>NB: LE DIETE DIVERSE DA QUELLE NORMALE, DOVRANNO                                                                                                    |  |  |  |
| Conferma e stampa domenda definitiva<br>Indietro                                                | ESSERE COMUNICATE AL COMUNE OJ SALCAREDA.<br>PER LE DIETE ETICO BELIGIOSE DOVRA' ESSERE COMPILATO IL<br>MODULO PRESENTE IN COMUNE.<br>PER LE DIETE PATOLOGICHE, OLTRE ALLA COMPILAZIONE DEL<br>MODULO PRESENTE IN COMUNE. DOVRA' ESSERE ALLEGATO<br>IL CERTIFICATO MEDICO COMPROVANTE LA PATOLOGIA |  |  |  |

N.B. AL TERMINE DEL PROCESSO VERRA' INVIATA UNA MAIL AL GENITORE CON IN ALLEGATO IL FAC SIMILE DELLA DOMANDA DI ISCRIZIONE EFFETTUATA.

se si vuole cambiare tipologia di servizio da merenda mattutina a servizio mensa o viceversa successivamente all'iscrizione ,inviare una settimana prima dell'attivazione servizio a

mail rettescolastiche.areanordest@cirfood.com

whatsapp 366.6189916

scrivendo

Nome e cognome alunno- pan -comune-cambio servizio merenda o mensa – data di attivazione